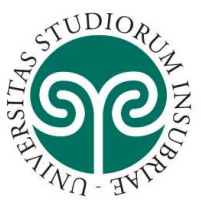

# UNIVERSITÀ DEGLI STUDI DELL'INSUBRIA

Per iscriversi al concorso di ammissione ai dottorati di ricerca dell'Università degli studi dell'Insubria, bisogna innanzitutto REGISTRARSI ai servizi online dell'Ateneo (scegliendo dal sito <u>https://www.uninsubria.it/</u> la voce "<u>Servizi Web – Segreterie Studenti</u>") seguendo i passaggi indicati alle pagg. 1 e 2.

ATTENZIONE: chi si è già registrato, deve seguire i passaggi indicati a partire da pag. 3 per ISCRIZIONE AL TEST DI AMMISSIONE.

### **REGISTRAZIONE:**

Dalla schermata iniziale cliccare su "Menu"

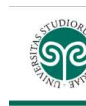

Area Struttura Didattica

Questa pagina è il punto di partenza per navigare le informazioni relative alla didattica dell'Ateneo. E' possibile accedere alle pagine dei singoli Dipartimenti ed alle altre informazioni di Ateneo.

| Bacheca Messaggi                                          |                                                                                                    |  |
|-----------------------------------------------------------|----------------------------------------------------------------------------------------------------|--|
| Da                                                        | Oggetto                                                                                                    |  |
| Didadittica DiDEC - Como                                  | Annullamento appello Geografia - prof.ssa Pecorelli                                                                                      |  |
| Segreteria didattica Scuola di Medicina                   | Spostamento data appello d'esame AD: TEORIA, TECNICA E DIDATTICA DELL'ATTIVITA' MOTORIA IN ETA' EVOLUTIVA PEDIATRIA PREVENTIVA E SOCIALE |  |
| Diadttica DiDEC - Como                                    | Posticipo appello di Diritto penale progr. del 4/7 prof.ssa Mannozzi                                                                     |  |
| Segreteria didattica - Scuola di Medicina                 | Spostamento data appello d'esame FARMACOLOGIA E MEDICINA DI LABORATORIO                                                                  |  |
| Didattica DEC Como                                        | Esami di Diritto del lavoro / Diritto sindacale - Prof. Morone                                                                           |  |
| Segreteria didattica Scienze Motorie                      | modifica data appello d'esame SCIENZE DELL'APPARATO LOCOMOTORE                                                                           |  |
| Progetto lingue                                           | Esami Cambridge - Como e Varese                                                                                                    |  |
| Segreteria didattica Scienze Motorie - Scuola di Medicina | Sportello segreteria didattica Scienze Motorie - Apertura su appuntamento dal 15/04/2019                                                 |  |
| Segreteria Studenti                                       | Avviso agli studenti: NOTA INFORMATIVA SUI CERTIFICATI                                                                                   |  |

#### informativa utilizzo cookie | © CINECA

MENU

ESSE3 Servizi on line

## e scegliere la voce "Registrazione"

|                                                                     |                                                                                                    | <b>ita</b> eng        | × |
|---------------------------------------------------------------------|----------------------------------------------------------------------------------------------------|-----------------------|---|
| . v.U - 3,4 s                                                       | ESSE3 Se                                                                                                    | Area Riservata        |   |
| Area Struttura Didattica                                            | ( ) ( ) ( ) ( ) ( ) ( ) ( ) ( ) ( ) ( )                                                                                                  | Registrazione         |   |
|                                                                     |                                                                                                    | Recupero password     |   |
| Questa pagina è il punto di partenza per navigare le informazioni i | relative alla didattica dell'Ateneo. E' possibile accedere alle pagine dei singoli Dipartimenti ed alle altre informazioni di Ateneo.    | Scelta della comunità |   |
| Bacheca Messaggi                                                    |                                                                                                    | Guida                 | , |
| Da                                                                  | Oggetto                                                                                                    |                       |   |
| Didadittica DiDEC - Como                                            | Annullamento appello Geografia - prof.ssa Pecorelli                                                                                      | Esami                 |   |
| Segreteria didattica Scuola di Medicina                             | Sposiamenio dala appello d'esame AD; TEORIA, TECNICA E DIDATTICA DELL'ATTIVITA' MOTORIA IN ETA' EVOLUTIVA PEDIATRIA PREVENTIVA E SOCIALE |                       |   |
| Diadttica DiDEC - Como                                              | Posticipo appello di Diritto penale progr. del 4/7 prof.ssa Mannozzi                                                                     |                       |   |
| Segreteria didattica - Scuola di Medicina                           | Spostamento data appello d'esame FARMACOLOGIA E MEDICINA DI LABORATORIO                                                                  |                       |   |
| Didattica DEC Como                                                  | Esami di Diritto del lavoro / Diritto sindacale - Prof. Morone                                                                           |                       |   |
| Segreteria didattica Scienze Motorie                                | modifica data appello d'esame SCIENZE DELL'APPARATO LOCOMOTORE                                                                           |                       |   |
| Progetto lingue                                                     | Esami Cambridge - Como e Varese                                                                                                    |                       |   |
| Segreteria didattica Scienze Motorie - Scuola di Medicina           | Sportello segreteria didattica Scienze Motorie - Apertura su appuntamento dal 15/04/2019                                                 |                       |   |
| Segreteria Studenti                                                 | Avviso agli studenti: NOTA INFORMATIVA SUI CERTIFICATI                                                                                   |                       |   |

#### Home

Cliccare sul tasto "Registrazione" in basso a sinistra

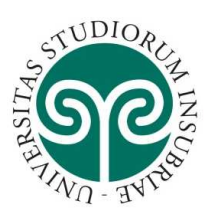

# UNIVERSITÀ DEGLI STUDI DELL'INSUBRIA

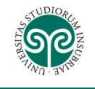

#### Registrazione

Attraverso le seguenti pagine potrai procedere con la registrazione al sistema informativo dell'Università degli studi dell'insubria

Nell'elenco qui sotto trovi le informazioni che ti saranno richieste nel corso della registrazione, in particolare nel corso della registrazione ti verranno richiesti; codice fiscale, dati anagrafici , indirizzi di residenza e domicilio, recapito e-mail e numero di cellulare.

Prima di proseguire ti invitiamo a prendere visione dell'informativa per il trattamento dei dati personali ai sensi del Decreto Legislativo n. 196/2003 e s.m.i. "Codice in materia di protezione dei dati personali" e del Regolamento Generale per la Protezione dei Dati - Regolamento UE 2016/679, pubblicata al link https://www.uninsubria.it/la-didattica/serv-segreterie-studenti).

| Attivită          | Sezione                 | Info       | Stato | Legenda:                       |
|-------------------|-------------------------|------------|-------|--------------------------------|
| A - Registrazione |                         | 0          | 8     |                                |
|                   | Codice Fiscale          | 0          | ×     | Sezione historiazione o aperta |
|                   | Dati Personali          | 0          | A     | completamento delle sezioni    |
|                   | Residenza               | 0          | A     | precedenti                     |
|                   | Domicilio               | 6          | A     | Sezione correttamente completa |
|                   | Recapito                | <b>(</b> ) | 6     |                                |
|                   | Scelta Password         | 0          | A     |                                |
|                   | Riepilogo registrazione | 6          | A     |                                |
|                   | Registrazione conclusa  | 0          | 6     |                                |

Registrazione

nformativa utilizzo cookie | © CINECA

Ξ

e inserire i dati anagrafici richiesti cliccando ogni volta sul tasto "Avanti"

| ESSE2                                                                                                    |  |
|----------------------------------------------------------------------------------------------------|--|
| Codice Fiscale<br>Codice Fiscale<br>Digitare Il proprio codice fiscale e diccare su Avanti:<br>Codice Fiscale<br>Codice Fiscale<br>Studente straniero senza Codice<br>Fiscale Italiano |  |
| Home                                                                                                    |  |

fino alla schermata di "Riepilogo registrazione" in cui compaiono i dati inseriti e dove bisogna dare la conferma cliccando sul tasto "Conferma" in basso a sinistra.

Comparirà il promeria dello user e della password da utilizzare per l'autenticazione e l'accesso al sistema. Per continuare subito con l'Iscrizione al concorso cliccare su procedi con l'autenticazione. Se si vuole proseguire con l'iscrizione al concorso in un secondo momento, cliccare su "Esci".

| <u></u>                                               |                        |      | E     |
|-------------------------------------------------------|------------------------|------|-------|
| Richiesta Consensi                                    |                        |      |       |
| Attraverso le pagine seguenti potrai procedere con il | rilascio dei consensi. |      |       |
| Attività                                              | Sezione                | Info | Stato |
| A - Richiesta consensi                                |                        | 0    | Z     |
|                                                       | Richlesta consensi     | 0    | ×     |
| Richlesta Consensi                                    |                        |      |       |

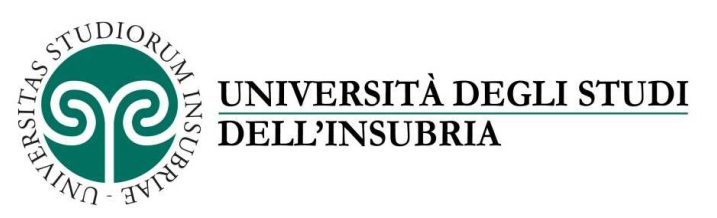

## ISCRIZIONE AL CONCORSO DI AMMISSIONE DEI DOTTORATI DI RICERCA

Con lo user e la password registrarsi al sistema "Servizi Web – Segreterie Studenti" cliccando su "Login"

|                                                                            |                                                                                                    |           | ita eng                    |  |
|----------------------------------------------------------------------------|----------------------------------------------------------------------------------------------------|-----------|----------------------------|--|
| FTIND - STIRE                                                              |                                                                                                    | ESSE3 Ser | Area Riservata             |  |
| Area Struttura Didattica                                                   |                                                                                                    |           | Login<br>Recupero password |  |
| Questa pagina è il punto di partenza per navigare le informazioni relative | Questa pagina è il punto di partenza per navigare le informazioni relative alla didattica dell'Ateneo. E' possibile accedere alle pagine dei singoli Dipartimenti ed alle altre informazioni di Ateneo. |           |                            |  |
| Bacheca Messaggi                                                           | Bacheca Messaggi                                                                                                    |           |                            |  |
| Da                                                                         | Oggetto                                                                                                    |           |                            |  |
| Segreteria Studenti                                                        | Avviso agli studenti: NOTA INFORMATIVA SUI CERTIFICATI                                                                                                    |           |                            |  |
|                                                                            |                                                                                                    |           |                            |  |
|                                                                            |                                                                                                    |           |                            |  |
| Home                                                                       |                                                                                                    |           |                            |  |
|                                                                            |                                                                                                    |           |                            |  |

Una volta dentro andare in "Area registrato" e cliccare su "Test di ammissione"

|                                                                                               | ESSE3 Ser | Area Riservata                                       |
|-----------------------------------------------------------------------------------------------|-----------|------------------------------------------------------|
| Area Utenti Registrati - Benvenuto                                                            |           | Logout<br>Cambia Password                            |
| Benvenuto nell'area registrato.                                                               |           | Scelta della comunità                                |
| Avvisi                                                                                        |           | Area Registrato                                      |
| AVVISO IMPORTANTE Si ricorda che è necessario inserire la domanda segreta se non acora fatto. |           | Anagrafica<br>Consensi Privacy                       |
|                                                                                               |           | Canali tematici                                      |
|                                                                                               |           | Pagamenti                                            |
| Home                                                                                          |           | Test di Ammissione                                   |
|                                                                                               |           | Test di Valutazione                                  |
|                                                                                               |           | Esami di Stato                                       |
|                                                                                               |           | Immatricolazione                                     |
|                                                                                               |           | Impegni e Prenotazioni Appuntamenti in<br>Segreteria |
| Cliccare su "Iscrizione concorsi" in basso a sinistra                                         |           |                                                      |

|                                                                                                    | ESSE3 Servizi on line                                                                                   |
|----------------------------------------------------------------------------------------------------|----------------------------------------------------------------------------------------------------|
| Iscrizione Concorsi                                                                                                    |                                                                                                    |
| Attraverso le seguenti pagine potrai effettuare l'iscrizione ad un concorso per l'ammissione a:<br>• un Corso di Laurea o Laurea Magistrale a Ciclo Unico ad Accesso Programmato<br>• una Scuola di specializzazione<br>• un Dottorato di ricerca<br>• un Master                                                  |                                                                                                    |
| Nel corso della procedura di iscrizione al concorso ti saranno richieste le seguenti informazioni: il concorso al quale si intende iscrivere, gli estremi dei documento di identità che dovrà es<br>previste dal concorso di ammissione) e i dati relativi al titolo di studio conseguito con relativa votazione. | ssere lo stesso da presentare il giorno della prova. le preferenze per i corsi e le sedi didattiche (se |
| Prima di proseguire ti invitiamo a prendere visione dell'informativa per il trattamento dei dati personali ai sensi del Decreto Legislativo n. 196/2003 e s.m.i. "Codice in materia<br>Regolamento UE 2016/679, pubblicata al link <u>https://www.uninsubria.it/la-didattica/serv-segreterie-studenti</u> ).      | di protezione dei dati personali" e del Regolamento Generale per la Protezione dei Dati -               |
| Home                                                                                                    |                                                                                                    |
|                                                                                                    | Informativa utilizzo cookie   © CINECA                                                                  |

Spuntare la voce "Dottorato (D.M. 45/2013)" e cliccare sul tasto "Avanti" in basso a sinistra

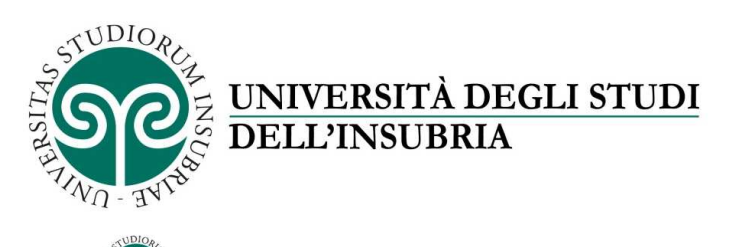

|                                                                                                    | ESSE3 Servizi on line            |
|----------------------------------------------------------------------------------------------------|----------------------------------|
| Scelta tipologia corso<br>Selezionare la tipologia di corso al quale si intende iscrivere.<br>Scelta tipologia corso<br>Post Riforma* (Dottorato (D.M.45/2013)<br>Dottorato (D.M.45/2013) | ∓ Legenda<br>★ Dato obbligatorio |
| Laurea Magistrale Ciclo Unico 6 anni Indier Avanti                                                                                                    |                                  |

Spuntare dall'elenco che compare il corso di dottorato al quale si intende iscriversi e cliccare "Avanti" sul tasto in basso a sinistra

| 1955 (1911) (1921)             |            |                                                                                                    | Legenda           |
|--------------------------------|------------|----------------------------------------------------------------------------------------------------|-------------------|
| a Concorsi                     |            |                                                                                                    | Dato obbligatorio |
| ionare il concorso al quale ci | si intende | iscrivere.                                                                                                    |                   |
| elta del concorso              |            |                                                                                                    |                   |
| Concol                         | 'so*       | dott. Diritto e scienze umane dal 18/06/2019 10:00 al 31/07/2019 12:00                                                |                   |
| Concor                         | so*        | dott. scienze chimiche e ambientali - curriculum Scienze Ambientali dal 18/06/2019 12:00 al 31/07/2019 12:00          |                   |
| Concol                         | 'so*       | dott. scienze chimiche e ambientali - curriculum Scienze Chimiche dal 18/06/2019 12:00 al 31/07/2019 12:00            |                   |
| Concor                         | so*        | Dottorato di Ricerca in Fisica e Astrofisica dal 18/06/2019 12:00 al 31/07/2019 12:00                                 |                   |
| Concor                         | so* (      | Dottorato di ricerca in Informatica e Matematica del calcolo dal 18/06/2019 12:00 al 31/07/2019 12:00                 |                   |
| Concor                         | so* 🤇      | Dottorato di ricerca in Medicina Clinica e Sperimentale e Medical Humanities dal 18/06/2019 12:00 al 31/07/2019 12:00 |                   |
| Concor                         | so* 🤅      | Dottorato di ricerca in Medicina sperimentale e traslazionale dal 18/06/2019 12:00 al 31/07/2019 12:00                |                   |
| Conco                          | so*        | Dottorato di ricerca in Scienze della vita e biotecnologie dal 18/06/2019 12:00 al 31/07/2019 12:00                   |                   |

Se il corso selezionato è quello corretto cliccare su "Conferma e prosegui"

|                                                                                                    | ESSE3 Servizi on line                                         |
|----------------------------------------------------------------------------------------------------|---------------------------------------------------------------|
| Conferma scelta concorso<br>Verificare le informazioni relative alle scelte effettuate nelle pagine precedenti.<br>Concorso |                                                               |
| Tipologia titolo di studio                                                                                                  | Dottorato di ricerca                                          |
| Tipologia di corso                                                                                                    | Dottorato (D.M.45/2013)                                       |
| Descrizione                                                                                                    | Dottorato di ricerca in Medicina sperimentale e traslazionale |
| Indietro Conferma e prosegui                                                                                                |                                                               |
| Home                                                                                                    |                                                               |
|                                                                                                    | Informativa utilizzo cookie   @ CINECA                        |

Inserire un documento di identità seguendo la procedura, è possibile inserirne più di uno (carta di'identità, passaporto, ...) e infine cliccare su "Prosegui" sul tasto in basso a

| SALERSITAS | UDIORCE<br>Z UNIVERSITÀ DEGLI STUDI<br>DELL'INSUBRIA                                                                                                    |
|------------|----------------------------------------------------------------------------------------------------|
|            |                                                                                                    |
|            | Documenti di identità<br>In questa pagina viene visualizzato l'elenco dei documenti d'identità inseriti precedentemente e viene data la possibilità di inserirne nuovi.        |
|            | Occumenti di identità presentati  Anno inseriti documenti di identità (ATTENZIONE: è necessario inserire fronte e retro dei documento).  Inserisci Nuovo Documento di Identità |
|            | Indietro Prosegui                                                                                                    |

Indicare dal menu a tendina l'ordine di preferenza della lingua di svolgimento del concorso e cliccare su "Avanti"

MENU

ESSE3 Servizi on line

| STUDIOROM STATES                                                |                                        |
|-----------------------------------------------------------------|----------------------------------------|
| Preferenze lingue<br>Scegliere la lingue di svolgimento del con | corso di ammissione o della didattica. |
| -1° lingua:                                                     |                                        |
| 1º preferenza:*                                                 | ITALIANO                               |
| 2° preferenza:*                                                 | INGLESE                                |
| Indietro Avanti                                                 |                                        |

Per la scelta della categoria amministrativa cliccare su "Avanti" in basso a sinistra

| SUDIOR REAL                                                                                                    |                                                            |        |     |      | ESSE3 |
|----------------------------------------------------------------------------------------------------|------------------------------------------------------------|--------|-----|------|-------|
| Scelta categoria amministrativa<br>Scegliere la propria categoria amministrativa, valida per lo svolgi<br>Prove previste | mento del concorso di ammissione al quale ci si sta iscriv | rendo. |     |      |       |
| Descrizione                                                                                                    | Тіро                                                       | Data   | Ora | Sede |       |
| Valutazione Titoli                                                                                                    | Titoli                                                     |        |     |      |       |
| Prova Orale                                                                                                    | Orale                                                      |        |     |      |       |
| Indietro Avanti                                                                                                    |                                                            |        |     |      |       |

Home

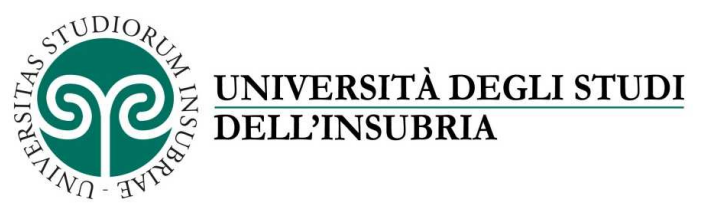

ATTENZIONE: prima di procedere all'iscrizione al concorso, si ricorda di preparare tutti i file in pdf dei titoli valutabili indicati nel bando di concorso per ogni dottorato di ricerca

Procedere con l'iserimento dei titoli richiesti cliccando sul tasto "Inserisci" e compilare i campi richiesti dal sistema sul titolo che si intende inserire

| Dettag                   | lio titoli richiesti                                                                              |                                                                                                    |                 |           |  |  |
|--------------------------|---------------------------------------------------------------------------------------------------|----------------------------------------------------------------------------------------------------|-----------------|-----------|--|--|
| Nelle pagi<br>— Titoli d | ne seguenti verranno chiesti i dati relativi ai titoli di studio consegu<br>di Studio Alternativi | ilti negli anni precedenti.                                                                           |                 |           |  |  |
| 🔔 Per                    | proseguire è necessario completare l'inserimento di tutti i titoli di :                           | studio di almeno un blocco opzionale. Le varie opzioni mostrano titoli che sono alternativi fra loro: |                 |           |  |  |
| Opzion                   | Opzione 1:                                                                                        |                                                                                                    |                 |           |  |  |
| Stato<br>blocco          | Titolo                                                                                            | Note                                                                                                  | Stato<br>Titolo | Azioni    |  |  |
| <b>V</b>                 | Laurea                                                                                            |                                                                                                    | ۲               | Inserisci |  |  |
| Opzion                   | e 2:                                                                                              |                                                                                                    |                 |           |  |  |
| Stato<br>blocco          | Titolo                                                                                            | Note                                                                                                  | Stato<br>Titolo | Azioni    |  |  |
| <b>V</b>                 | Laurea Specialistica                                                                              |                                                                                                    | ۲               | Inserisci |  |  |
| Opzione 3:               |                                                                                                   |                                                                                                    |                 |           |  |  |
| Stato<br>blocco          | Titolo                                                                                            | Note                                                                                                  | Stato<br>Titolo | Azioni    |  |  |
| <b>V</b>                 | Laurea Magistrale                                                                                 |                                                                                                    | ۲               | Inserisci |  |  |
| Opzion                   | e 4:                                                                                              |                                                                                                    |                 |           |  |  |
| Stato<br>blocco          | Titolo                                                                                            | Note                                                                                                  | Stato<br>Titolo | Azioni    |  |  |
| <b>V</b>                 | Titolo straniero                                                                                  |                                                                                                    | 0               | Inserisci |  |  |
| Indietro                 | Procedi                                                                                           |                                                                                                    |                 |           |  |  |

Dopo aver inserito i titoli cliccare su "Procedi" in basso a sinistra, si apre la schermata per la scelta del titolo che si desidera utilizzare nel caso sia stato inserito più di un titolo tra quelli richiesti, dare conferma cliccando su "Procedi".

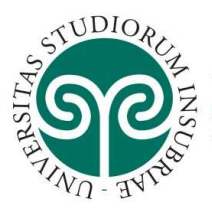

# UNIVERSITÀ DEGLI STUDI DELL'INSUBRIA

Questa pagina visualizza il riepilogo delle combinazioni e dei titoli di accesso ambigui.

 $_{\square}$  Titoli di studio validi all'accesso da selezionare

| Seleziona | Combinazione titoli               | Dettagli Titolo      | Stato |
|-----------|-----------------------------------|----------------------|-------|
| 0         | Combinazione Laurea               | Laurea               | ×     |
| 0         | Combinazione Laurea Specialistica | Laurea Specialistica | *     |
| 0         | Combinazione Laurea Magistrale    | Laurea Magistrale    | ✓     |
|           |                                   |                      |       |

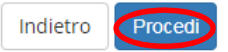

Procedere con l'inserimento di documenti e titoli previsti dal bando spuntando il "Si" e poi cliccando su "Avanti" dopo ogni file inserito, nel caso di inserimento di più file.

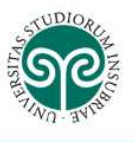

### Gestione titoli e documenti per la valutazione

Il concorso scelto prevede le seguenti tipologie di documenti e/o titoli che concorrono alla valutazione della graduatoria:

| Tipo titolo                                                     |   |    |  |  |
|-----------------------------------------------------------------|---|----|--|--|
| Dichiarazione sostitutiva di certificaz.                        |   |    |  |  |
| Titoli dichiarati                                               |   |    |  |  |
| Non è stato inserito alcun documento e/o titolo di valutazione. |   |    |  |  |
| Vuoi allegare altri documenti                                   | 0 | Sì |  |  |
| e/o titoli alla domanda di<br>ammissione?*                      | ۲ | No |  |  |
| Indietro Avanti                                                 |   |    |  |  |

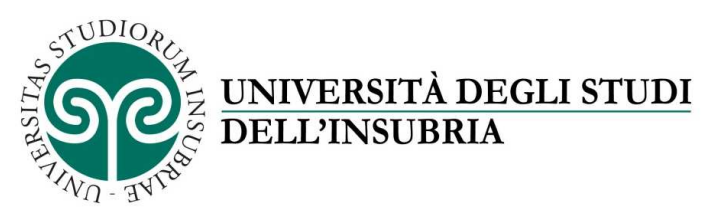

Alla fine dell'inserimento spuntare "No" e cliccare su "Avanti", compare la schermata di riepilogo dei file inseriti nella quale cliccare su "Avanti".

Procedere con l'inserimento delle richieste di referenza, se il corso di dottorasto al quela ci si iscrive le richiede, cliccando su "Aggiungi richiesta referenza" e inserendo i dati (nome, cognome e indirizzo e-mail) del referente

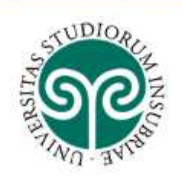

## Elenco richieste di referenza

Verifica l'elenco delle richieste di referenza. E' possibile inserire fino a 3 richieste.

|    | Nessun dato da visualizzare<br>Non è stata inserita alcuna richiesta di referenza. |  |
|----|------------------------------------------------------------------------------------|--|
| A  | iungi richiesta referenza                                                          |  |
| lr | ietro                                                                              |  |

#### Home

Compilare il questionario per l'alloggio

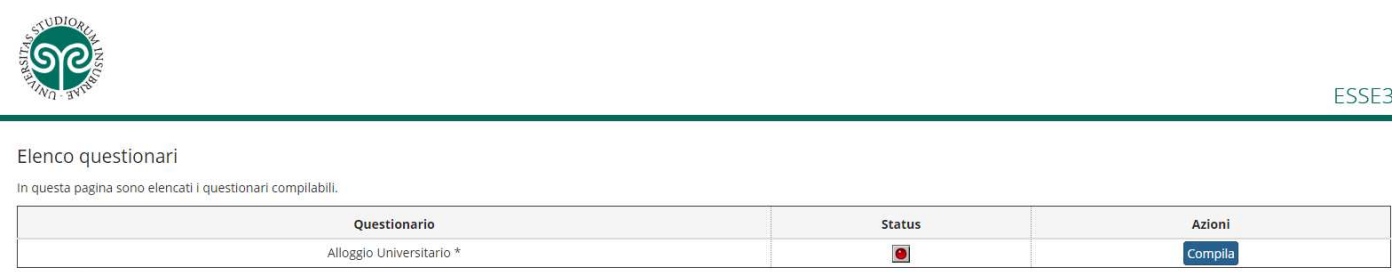

Indietro

Dopo la compilazione lo "Status" diventa verde e cliccare su "Avanti"

Se nella schermata di riepilogo "Conferma scelta concorso" risulta tutto corretto cliccare su "Completa ammissione al concorso".

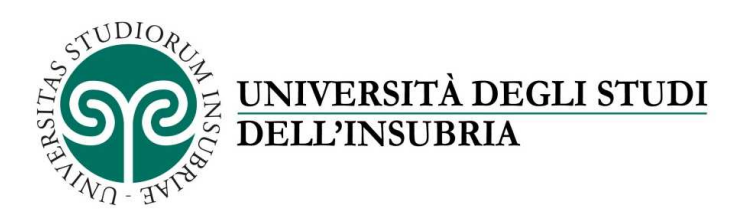

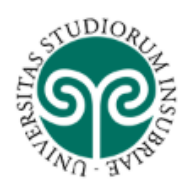

# Conferma scelta concorso

Verificare le informazioni relative alle scelte effettuate nelle pagine precedenti.

| Concorso                                 |  |
|------------------------------------------|--|
|                                          |  |
| Tipologia titolo di studio               |  |
| Descrizione                              |  |
| Valido per                               |  |
|                                          |  |
| Dettaglio                                |  |
| Preferenze lingue                        |  |
| Lingua , 1º preferenza                   |  |
| Lingua , 2º preferenza                   |  |
| Indietro Completa ammissione al concorso |  |